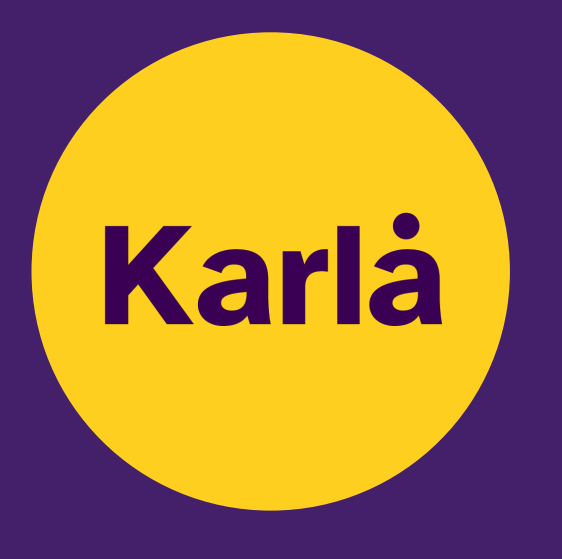

# Mein Firmenprofil Meine Leistungen Mein Karla

Ausfüllhinweise für Unternehmen auf hallokarla.de/firmenkunden

#### **Inhalt des Dokuments**

Dieses Dokument richtet sich in erster Linie an **regionale Unternehmen und Dienstleister**, die mit Hilfe einer Schritt-für-Schritt-Anleitung ihr Unternehmen und ihre Angebote auf der Senioren- und Alltagshelferplattform hallokarla.de darstellen möchten.

Ebenfalls dient es den **Mitarbeiter:innen der Sparkasse** als Anleitung, wie sie ihre gewerblichen Kund:innen besser dabei unterstützen sich auf der Plattform zu registrieren und Ihr Angebot bestmöglich für Endkund:innen darzustellen und zu veröffentlichen.

| Registrierung & Verifizierung auf hallokarla.de | 3  |
|-------------------------------------------------|----|
| Anmelden auf hallokarla.de                      | 9  |
| Mein Profil – Unternehmensdaten pflegen         | 11 |
| Leistungen und Services pflegen                 | 17 |
| Veröffentlichung Ihres Profils                  | 21 |

# **Registrierung & Verifizierung auf hallokarla.de**

#### Schritt 1

Gehen Sie auf die Homepage www.hallokarla.de und klicken Sie oben in der gelben Startleiste oder im Menü auf "Registrieren".

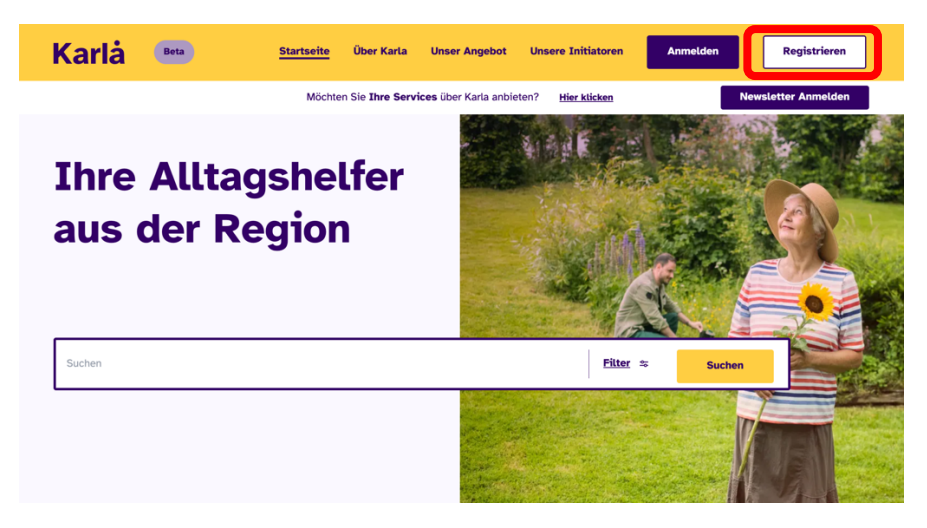

#### Schritt 2

Auf der folgenden Seite (<u>https://hallokarla.de/register</u>) klicken Sie den "Registrieren"-Button im Bereich "Sind Sie ein Dienstleister?" an.

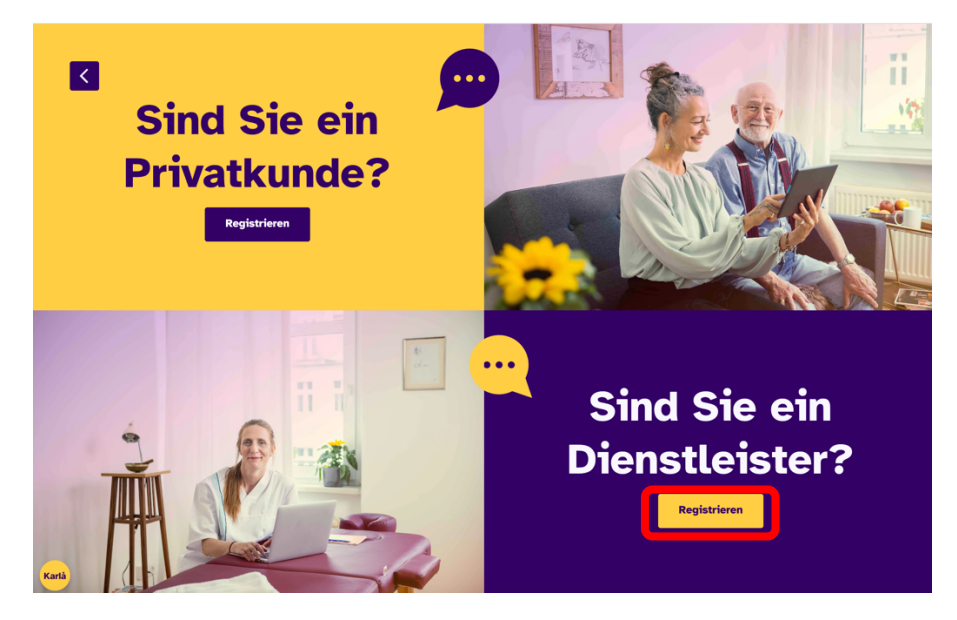

www.hallokarla.de | Telefon: 0345/963904 20

#### Schritt 3 – Unternehmensdaten

Nun befinden Sie sich im dreiteiligen Registrierungsformular. Hier tragen Sie bitte Ihre vollständigen persönlichen Daten (Anrede, Vorname, Nachname sowie Ihren Firmennamen) ein und scrollen dann weiter nach unten.

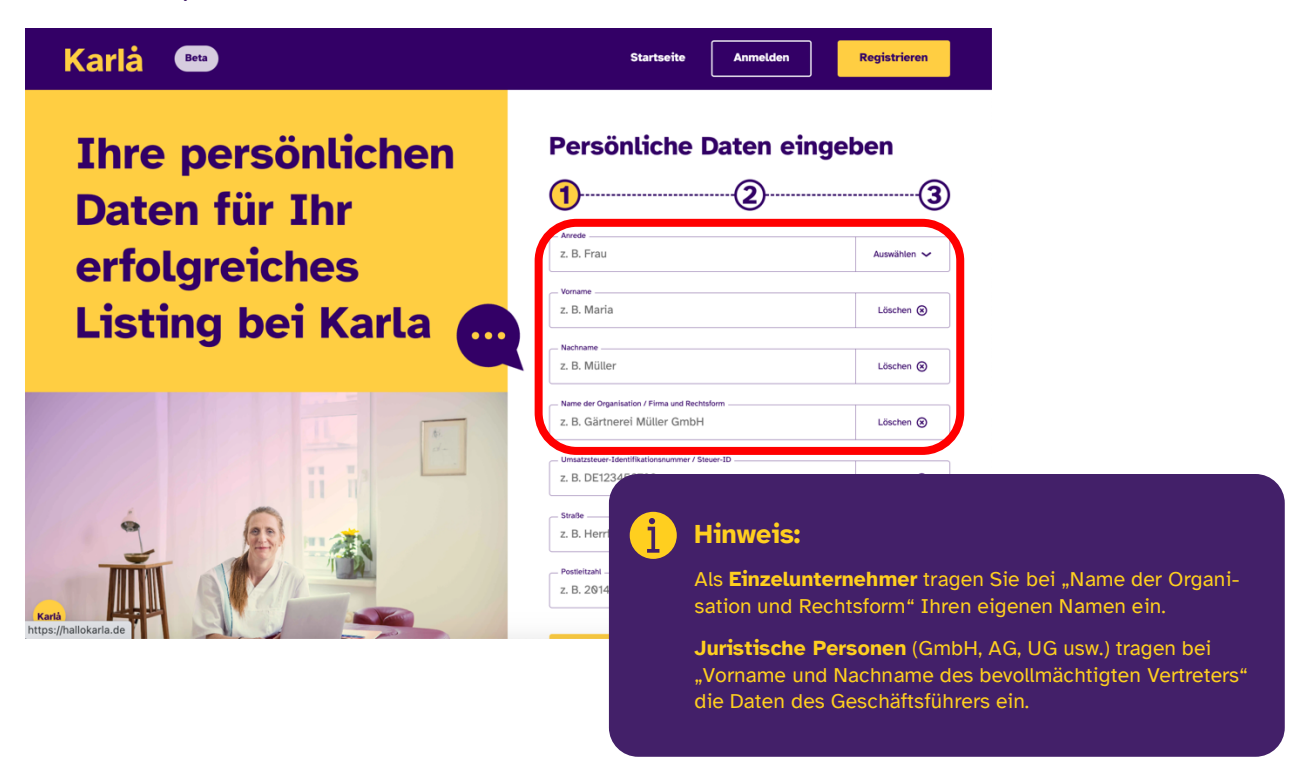

Im unteren Teil vervollständigen Sie bitte Ihre Unternehmensdaten. Die "Umsatzsteuer- Identifikationsnummer" ist an dieser Stelle optional, sie ist aber notwendig und relevant für die künftige automatisierte Rechnungserstellung. Danach navigieren Sie zu "Nächster Schritt".

|       | - Umtatztever-Identifikationsummer / Stever-ID<br>z. B. DE123456789 Löschen 📀             |
|-------|-------------------------------------------------------------------------------------------|
|       | z. B. Herrfurthstraße O<br>z. B. 41 O<br>Positelizati<br>z. B. 20149 O<br>z. B. Hamburg O |
| Karia | Nächster Schritt                                                                          |

www.hallokarla.de | Telefon: 0345/963904 20

# Karlå

#### Schritt 4 – Abrechnungsdaten

Jetzt hinterlegen Sie Ihre Bankverbindung, die zur Abrechnung genutzt werden soll. Abschließend bestätigen Sie, dass Sie rechtlich zur Anmeldung Ihres Unternehmens auf hallokarla.de berechtigt sind. Danach navigieren Sie "Weiter zu Schritt 3".

| Karlå 🚥           | Startseite Anmelden Registrieren                                                                                                    |
|-------------------|----------------------------------------------------------------------------------------------------|
| Bitte nennen Sie  | Bankverbindung hinterlegen                                                                                                    |
| uns Ihre          | <u> </u>                                                                                                    |
| Kontodaten für    | - Konteinhaber<br>z. B. Hans Müller Löschen 📀                                                                                                    |
| die Überweisung 👝 |                                                                                                    |
| Ihrer Erlöse 🛛 💟  | Lich bestätige, dass ich von den berechtigten Personen (z. B. Geschäftsführung) die<br>Erlaubnis für die Anmeidung der eigenen Organisation / Firma bei Karla habe. |
|                   | Zurück zu Schritt 1 Weiter zu Schritt 3                                                                                                    |

#### Schritt 5 – Logindaten festlegen

Im letzten Registrierungsschritt legen Sie die Logindaten fest und bestätigen, die notwendigen Bedingungen anerkannt zu haben. Gerne können Sie unseren Newsletter bestellen. Weiter geht's über "Karla beitreten".

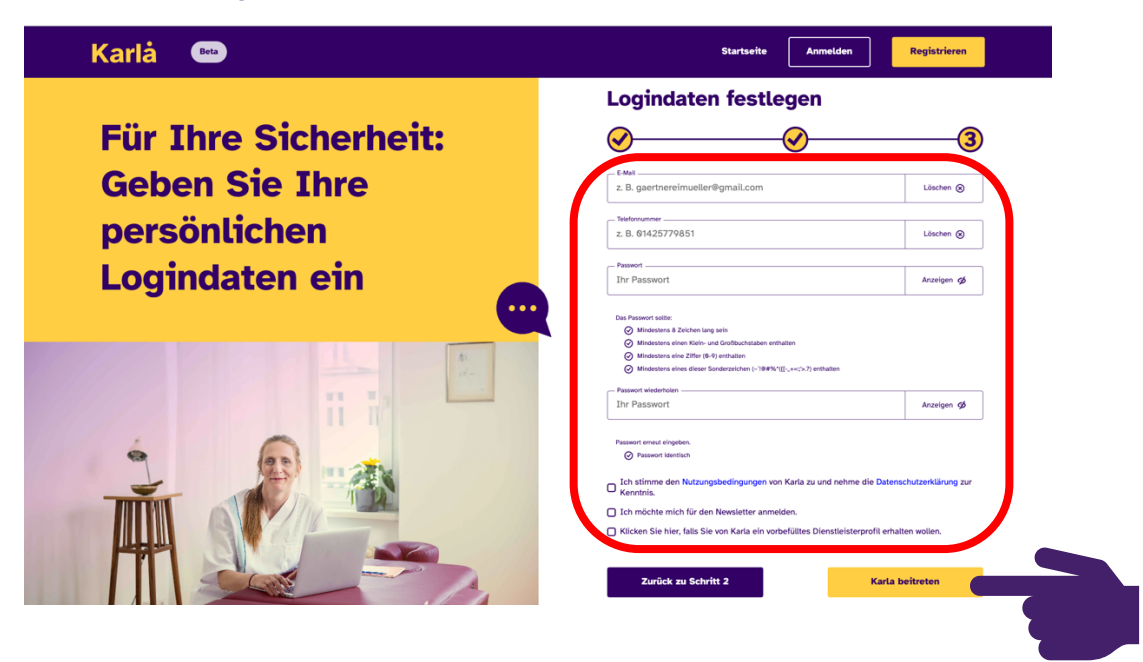

www.hallokarla.de | Telefon: 0345/963904 20

# Karla

#### Schritt 6

Mit dem folgenden Screen bestätigen wir Ihnen den vorläufigen Abschluss Ihrer Registrierung und senden Ihnen eine Bestätigungsmail. Sollte sie nicht ankommen, können Sie diese über "Eine neue E-Mail senden" nochmals anfordern.

| Karlà 👄                                | -                                      |       |
|----------------------------------------|----------------------------------------|-------|
| Für Ihre Sicherheit:<br>Geben Sie Ihre | Capitalanan kashan<br>Barata<br>Tarata | 1.000 |
| persontichen                           |                                        |       |
| Logindaten ein                         | -                                      |       |
|                                        | Vielen Dank! Das hat geklappt!         | -     |
|                                        |                                        | -     |

#### Schritt 7 – E-Mail-Bestätigung

Rufen Sie nun bitte unsere E-Mail auf und bestätigen Ihre E-Mail-Adresse. Sehen Sie gegebenenfalls auch im Spam-Ordner nach. Ansonsten fordern Sie bitte die erneute Zusendung an (siehe Schritt 6).

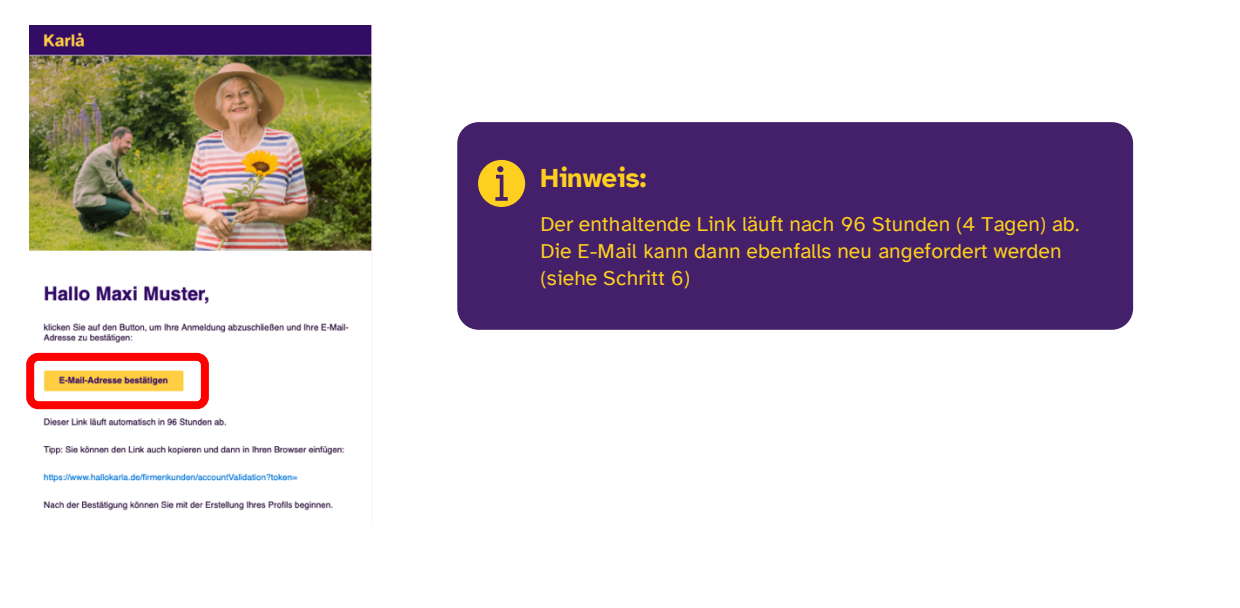

www.hallokarla.de | Telefon: 0345/963904 20

#### Schritt 8 – Login

Nach der Bestätigung der E-Mail-Adresse werden Sie direkt auf www.hallokarla.de weitergeleitet und können sich wieder in Ihrem Profil einloggen.

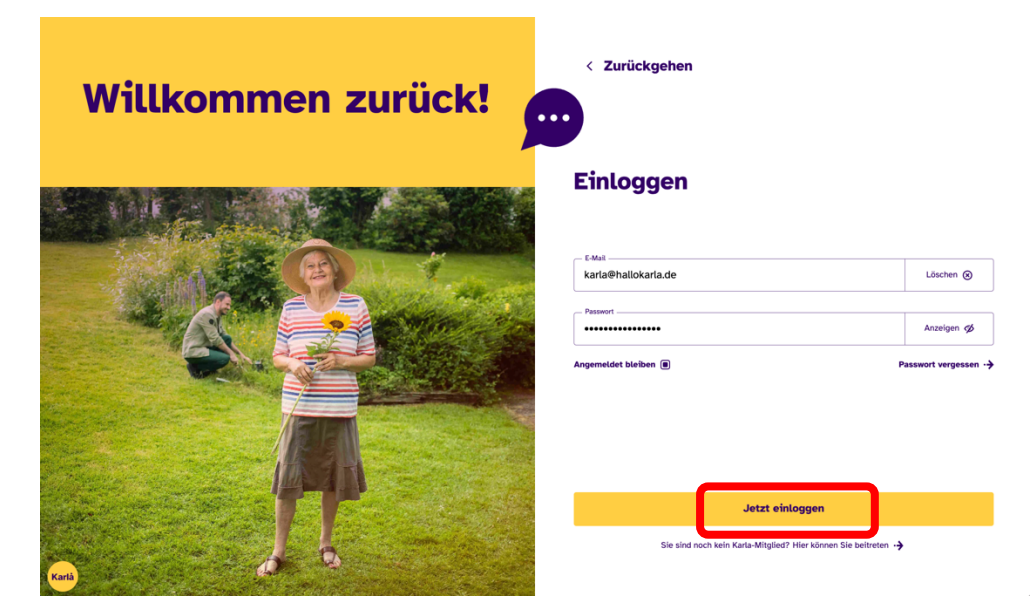

#### Schritt 9 – Ihr Dashboard

Nach dem Login kommen Sie auf Ihr Unternehmensprofil und Ihr **Dashboard**. Nun können Sie u.a. Ihr Firmenprofil vervollständigen und Ihr Leistungsverzeichnis anlegen. Weitere Hilfestellung hierfür finden Sie im Kapitel "Unternehmensdaten pflegen" und "Leistungen und Services pflegen".

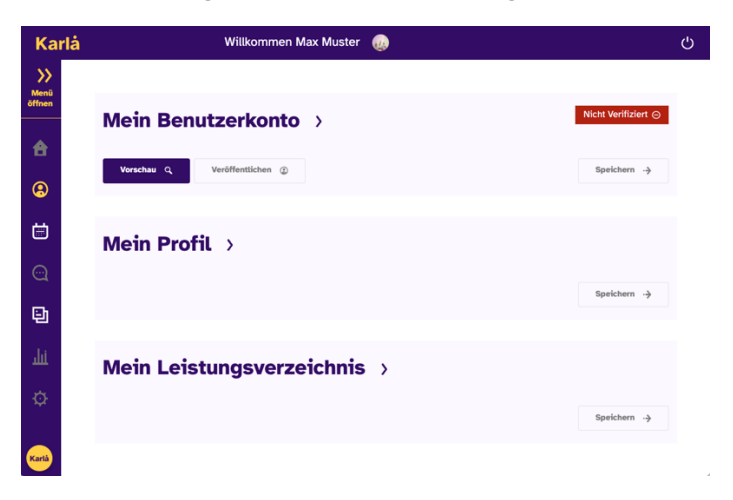

www.hallokarla.de | Telefon: 0345/963904 20

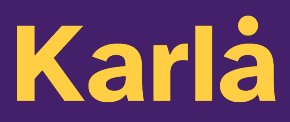

#### Schritt 10 - Verifizierung durch Karla

Sobald die Registrierung Ihres Unternehmens durch Ihr Karla-Team überprüft und freigegeben wurde, erhalten Sie eine erneute E-Mail. Dies ist das Zeichen dafür, dass Ihr Profil von uns **verifiziert** wurde. Die Verifizierung ist notwendig, sodass Sie Ihr Profil auch bald veröffentlichen können.

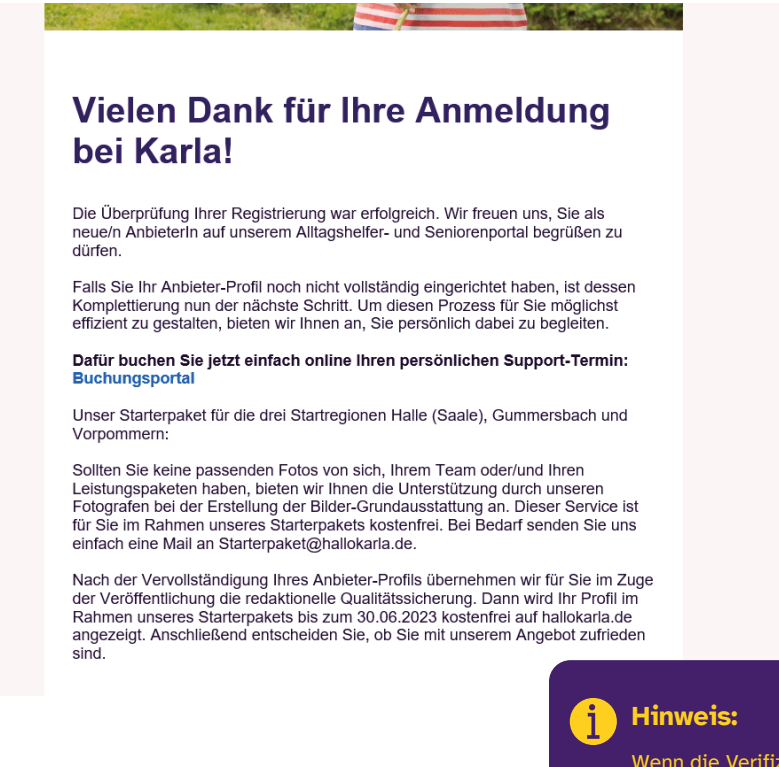

Wenn die Verifizierung Ihres Accounts durch hallokarla.de abgeschlossen ist, wechselt der Status des Benutzerkontos auf grün: "verifiziert" (siehe: Bild unter Schritt 9).

www.hallokarla.de | Telefon: 0345/963904 20

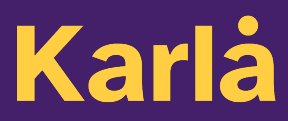

### Anmelden auf hallokarla.de

Wenn Sie bereits registriert sind, können Sie sich mit Ihren Logindaten anmelden.

#### Schritt 1

Gehen Sie auf die Homepage www.hallokarla.de und klicken Sie oben in der gelben Startleiste oder im Menü auf "Anmelden".

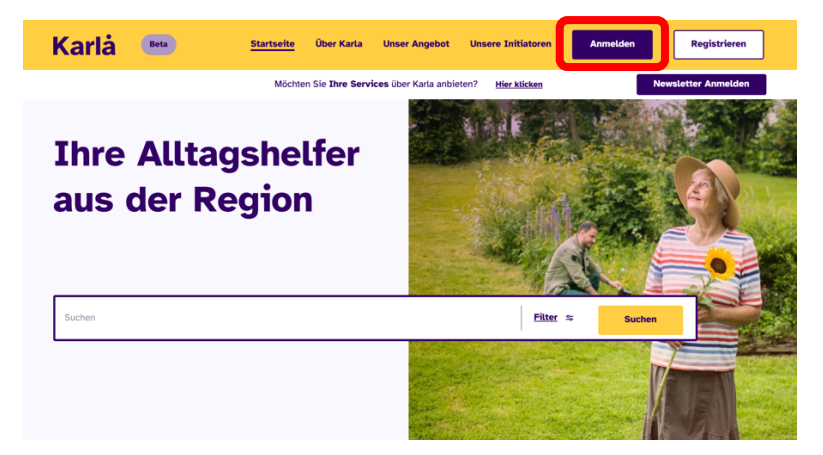

#### Schritt 2

Loggen Sie sich auf der folgenden Seite (hallokarla.de/login) mit Ihrer E-Mail-Adresse und Ihrem Passwort ein.

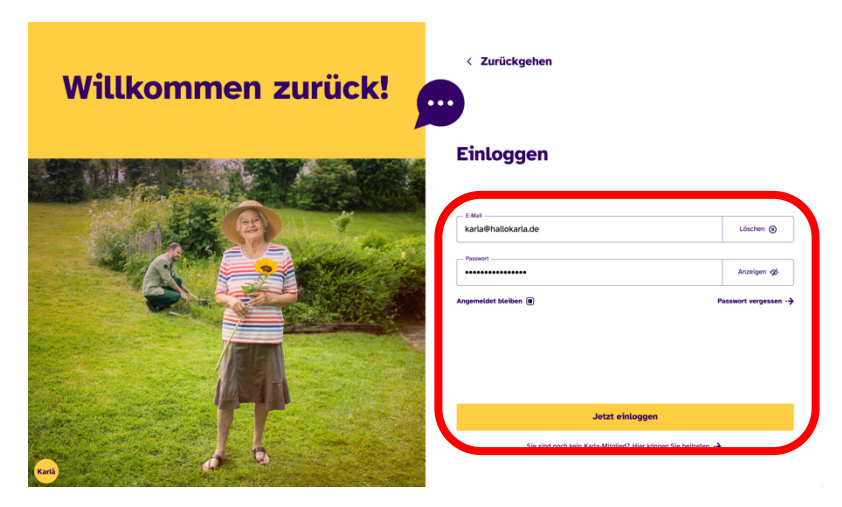

www.hallokarla.de | Telefon: 0345/963904 20

# Karlå

#### Schritt 3

Nach dem Login kommen Sie auf Ihr Firmenprofil. Hier sehen Sie, dass Ihr Benutzerkonto bereits verifiziert ist. Sie können ihr "Benutzerkonto" jederzeit editieren. Achten Sie darauf, dass Änderungen in den drei Bereichen Benutzerkonto, Profil und Leistungsverzeichnis durch Klicken auf "Speichern" bestätigt werden müssen. Änderungen, welche nicht gespeichert wurden, werden nicht vorgehalten und gehen verloren. Eine Speicherung von Daten wird innerhalb von wenigen Sekunden durch eine Erfolgsmeldung.

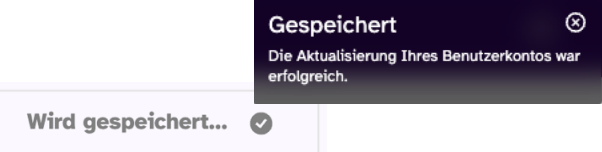

Unter "**Vorschau**" gelangen Sie jederzeit zu Ihrem öffentlichen Unternehmensprofil. Mit Klick auf "**Veröffentlichen**" können sie jederzeit Ihr Profil für Kunden veröffentlichen (eine Veröffentlichung kann derzeit durch eine E-Mail an <u>info@hallokarla.de</u> wieder rückgängig gemacht werden).

Sie können nun mit Ihrem **Profil** und Ihrem **Leistungsverzeichnis** weiter machen.

| Kar                 | lå | Willkommen Max Muster 🛛 😡                 | Ċ |
|---------------------|----|-------------------------------------------|---|
| S<br>Menü<br>öffnen |    |                                           | 1 |
|                     |    | Mein Benutzerkonto >                      | J |
| <b>A</b>            |    | Vorschau Q Veröffentlichen ③ Speichern -> |   |
| (2)                 |    |                                           |   |
| iii                 | ſ  | Moin Profil                               |   |
| 0                   | L  |                                           |   |
| <b></b>             |    | Speichern ->                              |   |
| 빈                   |    |                                           | く |
| غلب                 |    | Mein Leistungsverzeichnis >               |   |
| ø                   | L  |                                           |   |
|                     | l  | Speichern ->                              | J |
| Karlà               |    |                                           |   |

www.hallokarla.de | Telefon: 0345/963904 20

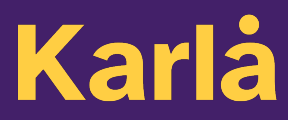

### Mein Profil – Unternehmensdaten pflegen

Um Ihr "Profil" mit Inhalten zu füllen, klicken Sie bitte auf die Sektion "Mein Profil".

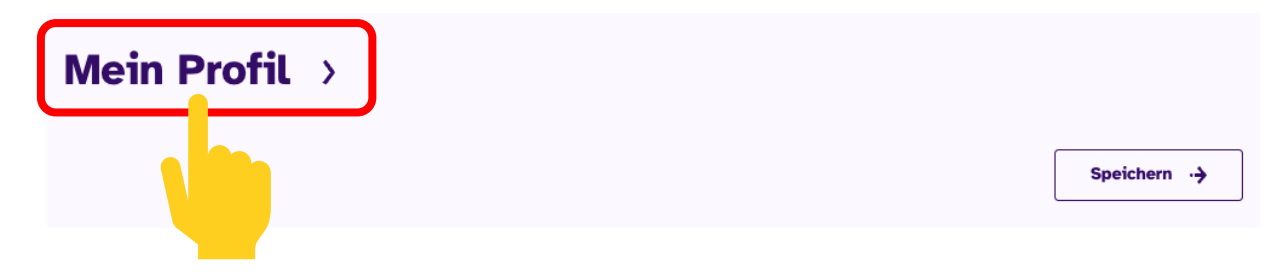

#### Schritt 1 – Bilder pflegen

Laden Sie ein Unternehmenslogo und ein Hintergrundbild für Ihr Firmenprofil hoch. Bitte beachten Sie: Akzeptierte Formate: JPG, BMP, PNG (max. 8MB). (Die beste Größe die für Ihr Unternehmenslogo ist eine 200 x 200 px Datei, für Ihr Unternehmensbild eine Datei mit 1920 x 930 px.).

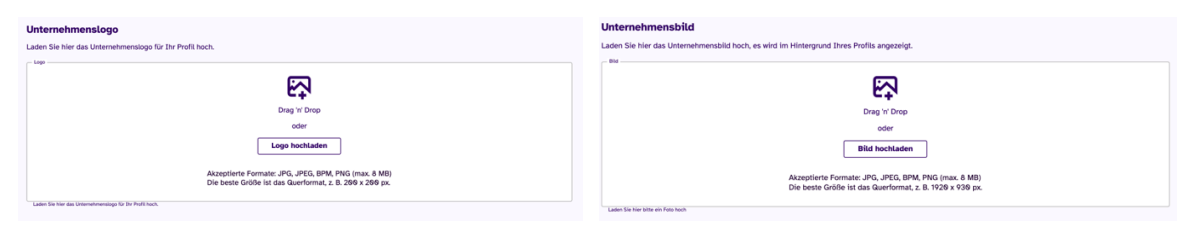

Nachdem Sie erfolgreich ein Bild hochgeladen haben, können Sie jederzeit durch Klick auf das Bild den Bildausschnitt bearbeiten, das Bild drehen und abspeichern.

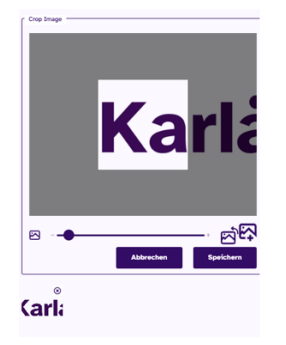

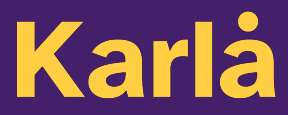

#### Schritt 2 – Beschreibung

Beschreiben Sie im nächsten Schritt Ihr Unternehmen: Was bieten Sie an? Was macht Sie aus?

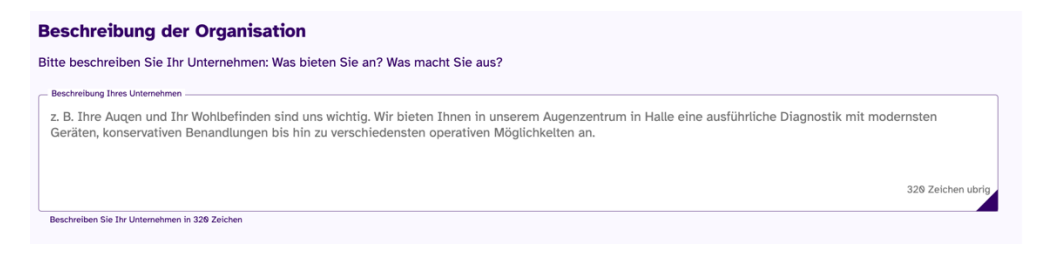

#### Schritt 3 – Hauptkategorie

Wählen Sie die Kategorie Ihres Unternehmens aus, dazu klicken Sie auf "Auswählen".

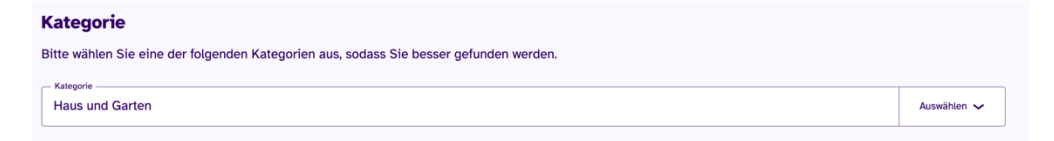

#### Schritt 4 – Unterkategorien

Hier wählen Sie Ihren Wirtschaftszweig aus. Dazu hinterlegen Sie **bis zu 5 Unterkategorien** Ihres Unternehmens und klicken wieder auf "Auswählen".

| Unterkategorie                                                                       |             |  |
|--------------------------------------------------------------------------------------|-------------|--|
| Bitte wählen Sie bis zu 5 Unterkategorien aus, sodass Sie schneller gefunden werden. |             |  |
| Untersategorie      Hörgeräteakustiker Orthopädietechniker                           | Auswählen 🗸 |  |
| Wählen Sie die Unterkategorie Ihres Unternehmens                                     |             |  |

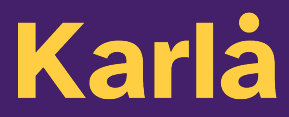

#### Schritt 4 – Kontaktdaten

Wie und wo können wir Sie erreichen? Bitte geben Sie die vollständigen Kontaktdaten Ihres Unternehmens an, **dieser Schritt ist nur notwendig, wenn Sie anfangs andere Datenangegeben haben.** 

| Bitte ergänzen Sie Ihre Kontaktdaten sollten diese von den bereits eingetragen Unternehmensdaten abweichen. |  |  |
|----------------------------------------------------------------------------------------------------|--|--|
|                                                                                                    |  |  |
| Löschen 🛞                                                                                                   |  |  |
|                                                                                                    |  |  |
|                                                                                                    |  |  |
| Löschen 🛞                                                                                                   |  |  |
|                                                                                                    |  |  |
|                                                                                                    |  |  |
| Löschen 🛞                                                                                                   |  |  |
|                                                                                                    |  |  |
|                                                                                                    |  |  |

#### Schritt 5 – Ihr Team (optional)

Laden Sie jetzt ein Bild Ihres gesamten Teams hoch. Bitte beachten Sie:

Bitte beachten Sie: Akzeptierte Formate: JPG, BMP, PNG (max. 8MB). (Die beste Größe für Ihr Teambild ist eine 200 x 200 px Datei.).

| Teambild                                                                                                    |
|----------------------------------------------------------------------------------------------------|
| Bitte ergänzen Sie ein Foto Ihres Teams.                                                                        |
| Bild                                                                                                    |
|                                                                                                    |
| Drag 'n' Drop                                                                                                   |
| oder                                                                                                    |
| Bild hochladen                                                                                                  |
| Akzeptierte Formate: JPG, JPEG, BPM, PNG (max. 8 MB)<br>Die beste Größe ist das Querformat, z. B. 200 x 200 px. |
| Laden Sie ein Foto Ihres Teams hoch                                                                             |

#### Schritt 6 – Mitarbeiterprofile (optional)

Legen Sie Profile für Ihre Mitarbeitenden an. Schreiben Sie dazu den Namen Ihres Arbeitnehmers in das Feld "Vor- und Nachname". Laden Sie ein aktuelles Bild Ihres Arbeitnehmers hoch. Im Feld "Beschreibung" beschreiben Sie Ihren Arbeitnehmer in ein paar Worten. Mit dem Button "Hinzufügen" fügen Sie ein weiteres Mitarbeiterprofil hinzu. Unter den Button "Bearbeiten" können Sie erstellte Mitarbeiterprofile anpassen oder unter dem Button "Löschen", das Mitarbeiterprofil entfernen.

Bitte beachten Sie: Akzeptierte Formate: JPG, BMP, PNG (max. 8MB). (Die beste Größe für Ihr Mitarbeiterprofilbild ist eine 1500 x 500 px Datei.).

| Mitarbeiterprofile (Optional)                                                                                                    |                                  |     |
|----------------------------------------------------------------------------------------------------|----------------------------------|-----|
| Legen Sie Profile für Ihre Mitarbeitenden an.                                                                                      |                                  |     |
| z. B. Karla Musterfrau                                                                                                    | Lösche                           | n 🛞 |
| Name des Mitarbeitenden                                                                                                    |                                  |     |
| z. B. Karla Musterfrau                                                                                                    | Lösche                           | n 🛞 |
| Nachname des Mitarbeitenden                                                                                                    |                                  |     |
| Drag'n'Drop<br>oder<br>Bild hochladen<br>Akzeptierte Formate: JPG, JPEG, BPM, PN<br>Die beste Größe ist das Horizontalformat, z. B | G (max 8MB)<br>3. 1500 x 500 px. |     |
| Laden Sie ein Foto Ihres Mitarbeitenden hoch                                                                                       |                                  |     |
| z. B. Karla Musterfrau ist eine erfahrene Augenärztin, die                                                                         |                                  |     |
|                                                                                                    | 320 Zeichen üb                   | rig |
| Sagen Sie uns, was den Mitarbeitenden ausmacht                                                                                     |                                  |     |
|                                                                                                    | Mitarbeiterprofil hinzufügen     | Ð   |
|                                                                                                    |                                  |     |

www.hallokarla.de | Telefon: 0345/963904 20

#### Schritt 7 - Bilder Ihrer Arbeit (optional)

Bildergalerie: Hier zeigen Sie mit ansprechenden Bildern, wie Ihre Arbeit aussieht. Der erste Eindruck zählt. Wie Sieht Ihre Arbeit aus? Haben Sie aussagekräftige Vorher-Nachher-Bilder?

Bitte beachten Sie: Akzeptierte Formate: JPG, BMP, PNG (max. 8MB). (Die beste Größe für Ihre Bildergalerie ist eine 1500 x 500 px Datei.).

| Bildergalerie         |                                                                |
|-----------------------|----------------------------------------------------------------|
| Zeigen Sie mit anspre | henden Bildern, wie Ihre Arbeit aussieht.                      |
| Did.                  |                                                                |
|                       | ■<br>Drag'n'Dron                                               |
|                       |                                                                |
|                       | ouer                                                           |
|                       | Bild hochladen                                                 |
|                       | Akzentierte Formate: JPG JPFG BPM PNG (max 8MB)                |
|                       | Die beste Größe ist das Horizontalformat. z. B. 1500 x 500 px. |
|                       |                                                                |

www.hallokarla.de | Telefon: 0345/963904 20

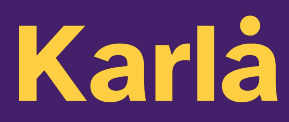

#### Schritt 8 – Ihre AGB (optional)

Laden Sie die Allgemeinen Geschäftsbedingungen (AGB) Ihres Unternehmens hoch.

#### Bitte beachten Sie: Akzeptierte Formate: PDF (max 8MB).

| Allgemeine Geschäftsbedingungen (Optional) |
|--------------------------------------------|
| Laden Sie hier Ihre AGB hoch.              |
| Ē                                          |
| Drag'n'Drop                                |
| oder                                       |
| Dokument hochladen                         |
| Akzeptierte Formate: PDF (max 1MB)         |
| Laden Sie Ihre AGB hoch                    |

#### Schritt 9

Mit dem Klick auf "**Speichern**" werden alle Ihre Bilder und Texte gespeichert. Unter dem Button "**Vorschau**" bekommen Sie nun einen ersten Eindruck Ihres Profils, so wie es der Profilbesucher sieht.

### Leistungen und Services pflegen

Nachdem Sie "Mein Firmenprofil" erfolgreich bearbeitet haben, klicken Sie nun auf "Bearbeiten" Ihres Leistungsverzeichnisses.

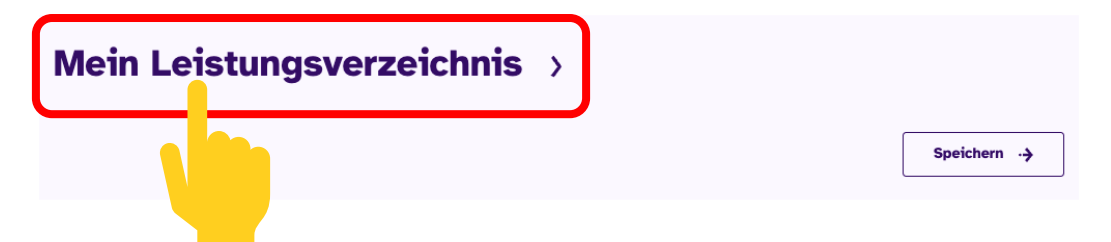

Im Leistungsverzeichnis der Karla-Plattform erfassen Sie für Ihre Kunden Ihre Angebote und bepreisen Ihre Services für eine einfache Buchung und Bezahlung in der Karla-Plattform.

#### Schritt 1 – Leistung hinzufügen

Mit dem Button "Service hinzufügen" haben Sie die Möglichkeit, Dienstleistungen hinzuzufügen. Tragen Sie im nächsten Schritt **mindestens zwei** Dienstleistungen ein.

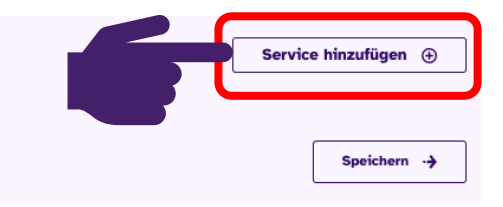

Im Zuge der Leistungsbeschreibung haben Sie die Möglichkeit, Ihre Leistung ausführlich zu beschreiben, zu bepreisen und für Ihre Kunden hervorzuheben.

#### Schritt 2 – Leistung beschreiben

Beschreiben Sie die Dienstleistung, die Sie auf Ihrer Seite anzeigen möchten. Derzeit steht Ihnen nur der Leistungstyp "Angebot" zur Verfügung. Perspektivisch wird Ihnen hier auch die Möglichkeit gegeben, Produkte zu illustrieren. Bitte beschreiben Sie Ihre Dienstleistung konkret, sodass Ihr Kunde weiß, was er erwarten kann. Im Verfügbarkeitsfeld werden Leistungen derzeit als verfügbar (buchbar) angezeigt, dies wird zukünftig editierbar sein.

| Allgemeine Informationen                                                                                       |                   |
|----------------------------------------------------------------------------------------------------|-------------------|
| Angebot                                                                                                    | Auswählen 🗸       |
| In Zukuntt können Sie hier auch physische Produkte einstellen                                                  |                   |
| - * Namo des Aropéolos                                                                                         | Löschen 🛞         |
| Benennen Sie Ihr Angebot                                                                                       |                   |
| <sup>• Bedrokbog</sup><br>Was ist Bestandteil Ihres Angebotes? Was kann der Kunde bei diesem Angebot erwarten? |                   |
|                                                                                                    | 320 Zeichen übrig |
| Beschreiben Sie möglichst konkret, was Sie Ihren Kunden anbieten                                               | _                 |
| Verfügbar                                                                                                    | Auswählen 🗸       |
| Mit diesem Peid können Sie die Verfügbarkeit Thres Angebotes ändern                                            |                   |

Laden Sie ein Foto von Ihrer Dienstleistung.

Bitte beachten Sie: Akzeptierte Formate: JPG, BMP, PNG (max. 8MB). (Die beste Größe für Ihr Dienstleistungsfoto ist eine 1500 x 500 px Datei.).

| Bild des Angebotes                                                                                                    |
|----------------------------------------------------------------------------------------------------|
| Laden Sie ein Foto zu Ihrem Angebot hoch. Das macht Ihr Angebot interessanter und nachvollziehbarer für Kunden.<br>Bitte achten Sie darauf, dass Sie die Bildrechte für das Bild besitzen. |
| * Foto des Angebotes                                                                                                    |
|                                                                                                    |
|                                                                                                    |
| Drag'n'Drop                                                                                                    |
| oder                                                                                                    |
| Bild bochladen                                                                                                    |
| Bitu nochaden                                                                                                    |
| Akzeptierte Formate: JPG, JPEG, BPM, PNG (max 8MB)                                                                                                    |
| Die beste Größe ist das Horizontalformat, z. B. 1500 x 500 px.                                                                                                    |
|                                                                                                    |
| Je Angebot können Sie ein Foto hochladen                                                                                                    |

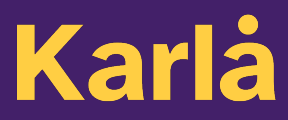

Definieren Sie die weiteren Informationen zu Ihrer Dienstleistung, wie z.B. die Maßeinheit Ihrer Leistung.

| Maßeinheiten und Mengenangaben                                                         |             |
|----------------------------------------------------------------------------------------|-------------|
| Bitte wählen Sie eine der folgenden Kategorien aus, sodass Sie besser gefunden werden. |             |
| ^ Maßeinheit                                                                           |             |
| Stückzahl                                                                              | Auswählen 🗸 |
| Wähten Sie die Maßeinheit Ihres Angebotes                                              |             |
| * Mengeneinheit                                                                        |             |
| Stückzahl                                                                              | Auswählen 🗸 |
| Wilhien Sie die korrekte Mengeneinheit aus                                             |             |
| * Mengenangabe                                                                         |             |
| 0                                                                                      | Löschen 🛞   |
| Wählen Sie die Menge                                                                   |             |

Ergänzen Sie Preisdetails. Wie rechnen Sie die Dienstleistung ab? Ist das Angebot rezeptpflichtig oder ist die Abrechnung über Pflegekasse möglich?

| Preis                                                                                                    |             |  |  |
|----------------------------------------------------------------------------------------------------|-------------|--|--|
| Allgemeine Zahlungsmodalität                                                                                                    |             |  |  |
| Kostenpflichtig O Kostenfrei O Preis auf Anfrage                                                                                                    |             |  |  |
| * Bruttopreis Thres Angebotes 7,50 €                                                                                                    | Löschen 🛞   |  |  |
| Dies ist der Bruttopreis pro Einheit für Kunden.                                                                                                    |             |  |  |
| Provisionsautwand Wird automatisch berechnet                                                                                                    | Löschen 🛞   |  |  |
| Die Servicegebühr für Karla beträgt pauschal fünf Prozent                                                                                                    |             |  |  |
| Wählen Sie den MwStSatz für Ihr Angebot: O 0% O 7% O 19%                                                                                                    |             |  |  |
| Wird automatisch berechnet                                                                                                    | Löschen 🛞   |  |  |
| Dies ist der Nettopreis pro Einheit für Ihr Angebot.                                                                                                    |             |  |  |
| <b>Zusätzliche Abrechnungsmöglichkeiten</b><br>Wenn Ihr Angebot auch mit einem Rezept bezahlt werden kann, markieren Sie bitte die folgenden Boxen.                                                                                                    |             |  |  |
| Rezepteinreichung möglich                                                                                                    |             |  |  |
| Abrechnung mit Pflegekasse möglich                                                                                                    |             |  |  |
| Wichtiger Hinweis:<br>Aktuell ist die Abrechnung von Rezepten über Karla nicht möglich. Bitte rechnen Sie eventuelle Zuzahlungen von Rezepten direkt mit Ih                                                                                                    | rem Kunden. |  |  |
| Dauer der Leistungserbringung                                                                                                    |             |  |  |
| Bitte geben Sie den benötigen Zeitaufwand für das oben beschriebene Angebot an. Mit Hilfe dieser Angabe können<br>Buchungsanfragen der Endkunden mit Ihren zur Verfügung stehenden Kapazitäten abgeglichen werden. Dies optimiert Ihre<br>Kapazitätsauslastung und reduziert den Aufwand bei der Terminfindung. |             |  |  |
| Zendader sturiden                                                                                                    | Löschen 🛞   |  |  |
| Wählen Sie die Anzahl der Stunden                                                                                                    |             |  |  |
| - * Zeitdauer Minuten                                                                                                    |             |  |  |
| 0                                                                                                    | Löschen 🛞   |  |  |
| Wählen Sie die Anzahl der Minuten                                                                                                    | )           |  |  |

www.hallokarla.de | Telefon: 0345/963904 20

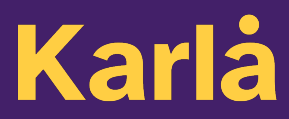

Im letzten Schritt definieren Sie den Ort der Leistung. Wo oder wie erbringen Sie Ihre Dienstleistung?

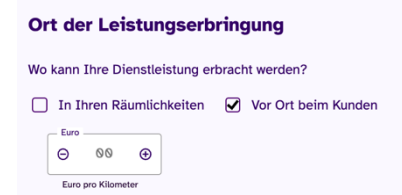

Wenn Sie die Dienstleistung sowohl in Ihren Räumlichkeiten als auch beim Kunden vor Ort anbieten, können Sie auch beide Felder ankreuzen. Nehmen Sie eine Kilometerpauschale für Anfahrten zum Kunden? Hier können Sie den Preis pro km eintragen. Vorbefüllt sind 0,30 EUR pro Kilometer. Diese Kosten werden auf den Leistungspreis addiert.

#### Schritt 3 - Angebote hervorheben

Im letzten Schritt haben Sie die Möglichkeit, bis zu drei Ihrer Leistungen für Ihre Kunden prominent hervorzuheben.

#### **Top 3 Angebote**

Drei Ihrer Angebote können mit Hilfe des folgenden Feldes zusätzlich prominent auf Ihrem Firmenprofil dargestellt werden. Wenn Ihr oben beschriebenes Angebot zu Ihren Top-3-Angeboten zählt können Sie jetzt einen Platz vergeben. Falls nicht überspringen Sie dieses Feld.

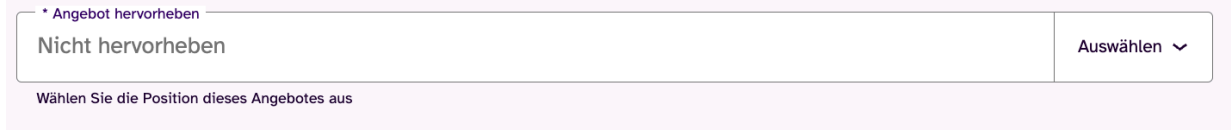

#### Schritt 4 – Leistung speichern

Mit dem Klick auf "Gespeichert" werden alle Ihre Bilder und Texte gespeichert. Unter dem Button "Vorschau" bekommen Sie einen ersten Eindruck Ihres Profils, so wie es der Profilbesucher sieht.

www.hallokarla.de | Telefon: 0345/963904 20

## Veröffentlichung Ihres Profils

Nun haben Sie es endlich geschafft – Ihr Unternehmen ist vollständig und transparent beschrieben und bereit für Ihre ersten Karla-Kunden!

Sobald Sie mit Ihrem Unternehmensprofil zufrieden sind, und alle Pflichtangaben befüllt haben, können Sie ihr Profil veröffentlichen. Klicken Sie hierfür auf den Button "Veröffentlichen".

| Karlå          | Willkommen Max Muster 🛛 🤬          | Ċ |
|----------------|------------------------------------|---|
| Menü<br>öffnen | Mein Benutzerkonto > Verifiziert 🕫 |   |
|                | Mein Profil >                      |   |
| ф<br>Щ         | Mein Leistungsverzeichnis >        |   |
| Karlà          |                                    |   |

Wir hoffen diese Schritt-für-Schritt-Anleitung hilft Ihnen, Ihr Unternehmen auf der Karla-Plattform einfach zu befüllen und zu präsentieren. Nun steht Ihnen nichts mehr im Wege, Ihr Unternehmen auf Karla glänzen zu lassen.

#### Haben Sie Anregungen oder Fragen?

Natürlich steht Ihnen als Unternehmen oder Mitarbeiter:in der Sparkasse immer das Karla-Team "Customer Success" mit Tipps und Erfahrung zur Verfügung! Schreiben Sie uns einfach eine E-Mail an <u>info@hallokarla.de</u> oder rufen Sie unter 0345/963904 20 an.

www.hallokarla.de | Telefon: 0345/963904 20